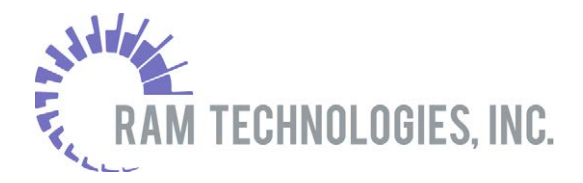

# eHEALTHsuite<sup>®</sup>

# **eHEALTHsuite User Guide**

Prepared by

RAM Technologies, Inc.

275 Commerce Drive, Suite 100

Fort Washington, PA 19034

June, 2019

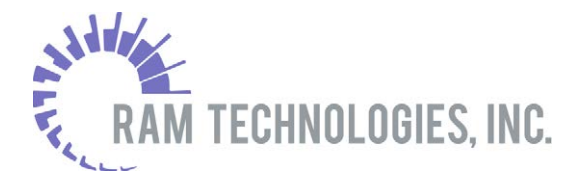

# Contents

| 1.  | Introduction                                     | 3        |
|-----|--------------------------------------------------|----------|
| 2.  | Main Menu                                        | 3        |
| 2   | 2.1 Providers<br>2.1.1 New Provider Registration | 4<br>4   |
| 2   | 2.2 Provider Login<br>View Provider Details      | 6<br>7   |
|     | Member Eligibility                               | 8        |
|     | Enter Referral/Authorization                     | 9        |
|     | Submit New Claim                                 | 13       |
|     | View Claim Status                                | 15       |
|     | View Remittance Advice                           | 17       |
|     | View Authorizations                              | 18       |
| 2   | 2.3 Provider Search<br>Search by Location        | 19<br>20 |
|     | Search by Name                                   | 21       |
| 2   | 2.4 Account Maintenance<br>Mailing Preferences   | 23<br>23 |
|     | Change Password                                  | 24       |
|     | Change Email Address                             | 24       |
|     | Logins                                           | 24       |
| Rev | vision History                                   | 25       |

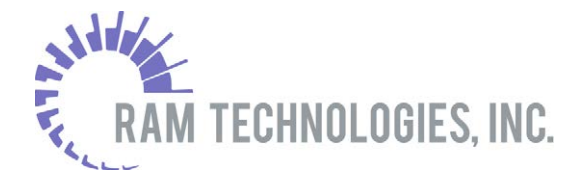

# 1. Introduction

The eHEALTHsuite Provider Portal provides a secure web portal for ATRIO's members and providers to interact in real-time with the health plan. The self service capabilities permit the user to conduct transactions from their office or home through a secure Internet connection. eHEALTHsuite also supports real-time submissions and adjudication of claims enabling health plans to minimize the expense and effort involved in claims processing.

This document details the different menus and options found in eHEALTHsuite for providers. This guide can be used as a training guide for external use.

## 2. Main Menu

There will be two separate links that can be used to log into eHEALTHsuite.

#### For external use (providers), use the below link:

https://atrioprod.ramtechinc.net/

OR through Atrio's Website

https://www.atriohp.com/Providers.aspx

Once you have accessed the website, the below menu will show:

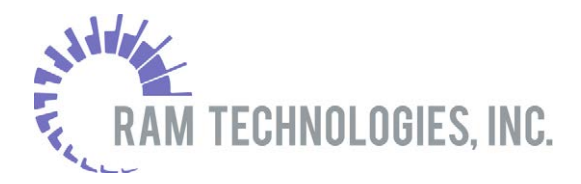

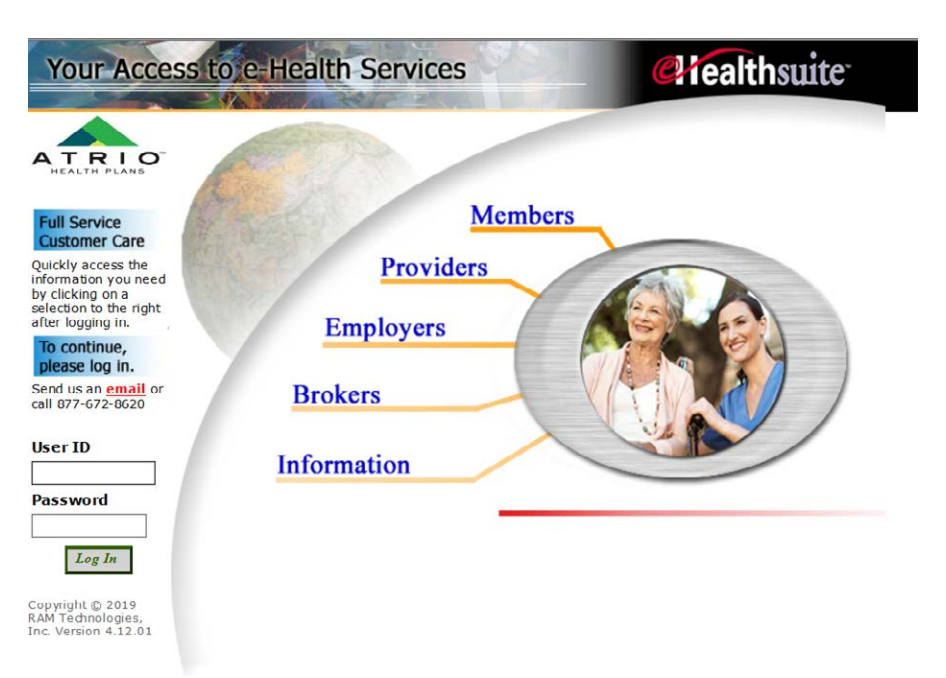

#### **2.1 Providers**

ATRIO Providers have access to select the Providers menu on the main page and either register as a new provider to use the eHEALTHsuite provider portal or if they already have a log in they have access view provider details, view member eligibility, enter referrals/authorizations, submit new claims, view claim status, view remittance advices, and view authorizations.

#### 2.1.1 New Provider Registration

If a provider is accessing eHEALTHsuite for the first time, they will want to create a log in and password.

1. Click the **Providers** link. The login dialog displays.

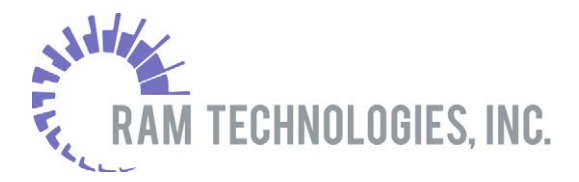

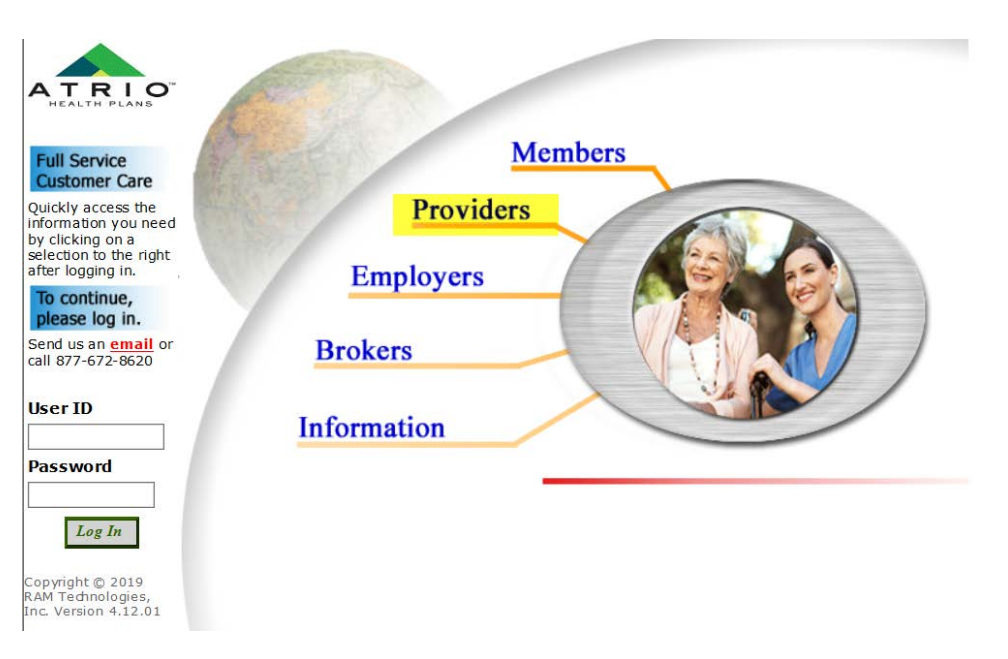

2. Select New User? Click here for Provider Registration

| A T R I O                                                                                |                                                                                                    |
|------------------------------------------------------------------------------------------|----------------------------------------------------------------------------------------------------|
|                                                                                          | Be aware that your password is private information that allows access to your account. It should not be easy to guess. |
| Full Service<br>Customer Care                                                            | New User? Click here for New Provider Registration                                                                     |
| Quickly access the<br>information you need<br>by clicking on a<br>selection to the right | (*) indicates required fields.                                                                                         |
| To continuo                                                                              | *User ID                                                                                                    |
| please log in.                                                                           | *Password                                                                                                    |
| Send us an <u>email</u> or<br>call 877-672-8620                                          | Change password?<br>Forgot password?                                                                                   |
|                                                                                          | Log In Clear                                                                                                    |
| User ID                                                                                  |                                                                                                    |
| Password                                                                                 |                                                                                                    |
| Log In                                                                                   |                                                                                                    |
| Copyright © 2019<br>RAM Technologies,<br>Inc. Version 4.12.01                            |                                                                                                    |

- 3. The provider is then to enter their **Provider Portal ID Number** which was supplied to the provider on the ATRIO Provider Portal Registration Letter
- 4. The provider is then to enter the Facility/Practice or Last name, zip code, and email address.
  - a. The name and zip code can also be found on the header of the ATRIO Provider Portal Registration Letter

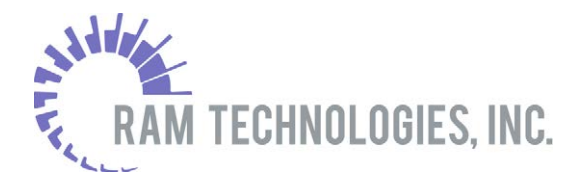

 At the Terms & Conditions dialog, select I Agree to the Terms and Conditions and then Continue to proceed with the registration process. Clicking I Do Not Agree cancels the process and displays the login dialog

| Terr                                                                                                    | ns & Conditions |
|----------------------------------------------------------------------------------------------------|-----------------|
| TERMS AND CONDITIONS OF PROVIDER ACCESS<br>eHealthsuite ("eHS") provides you with access to its<br>Provider Portal (the "Portal"), subject to the following<br>Terms and Conditions ("Terms and Conditions"). We may<br>update the Terms and Conditions at any time and without<br>notice. Unless stated otherwise, changes will be effective<br>when they are posted on our web site at |                 |
| The Terms and Conditions are in addition to those that are<br>posted on our web site at www.ramtechnologiesinc.com under<br>the Legal Information section, which is incorporated<br>herein by reference. By logging on to the Fortal,<br>activating your password and creating user identification,<br>you agree to be bound by these Terms and Conditions.                              |                 |
| * eHS reserves the right to terminate access to the Portal<br>at any time and for any reason. Your access will be<br>terminated automatically when your benefits are no longer                                                                                                    | <b>~</b>        |
| Continue                                                                                                    |                 |

- 6. Enter a user ID and password and specific a security question and answer
  - a. Note: Do not use an apostrophe in the Security Question or Security Answer fields

A welcome email is then sent to the email address that was provided during registration

7. The provider is then to select their mailing preferences

# Remember to click the Update button to save your changes Mailing Preferences Would you like to stop receiving paper Remittance Advice statements? Users who choose to discontinue the mailing of their RAs will receive an e-mail informing them when a claim is processed. You can change your mailing preference at any time by selecting the Account Maintenance option from the main menu. (I do not want paper Remittance Advice (RA) statements mailed to me. I will be contacted by e-mail whenever a new RA statement is available and will view it online. Current E-Mail Address: Confirm E-Mail Address: (I want paper Remittance Advice (RA) statements mailed to me. Ipdate

## 2.2 Provider Login

1. The provider can login by either entering their user name and password on the bottom left field or selecting **Providers** and then logging in on the Provider Login page

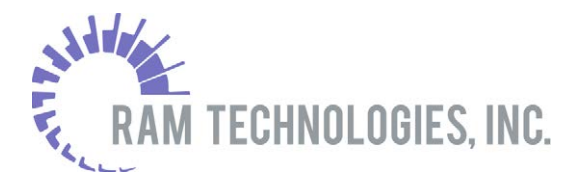

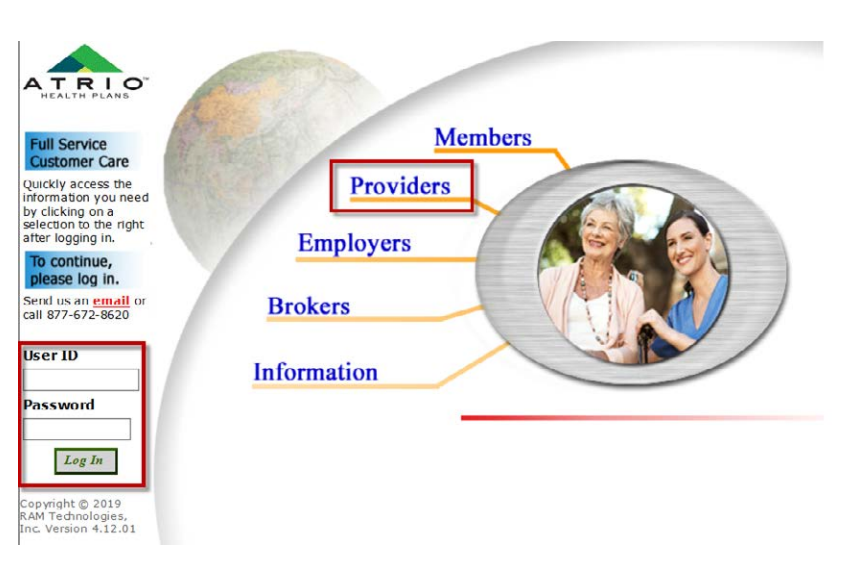

Once logged in, the provider has the option to view provider details, view member eligibility, enter referrals/authorizations, submit new claims, view claim status, view remittance advices, and view authorizations. Please see below for more details on each option.

#### **View Provider Details**

This function enables the provider to view basic provider information that is on file with the health plan. Information includes provider number, provider name, Tax ID, type of provider, address, phone number and NPI.

The provider is also able to view their contracts, view their address on file, and view their affiliations.

The provider does not have access to update anything on this screen.

1. Select the View Provider Details menu on the Provider's main page

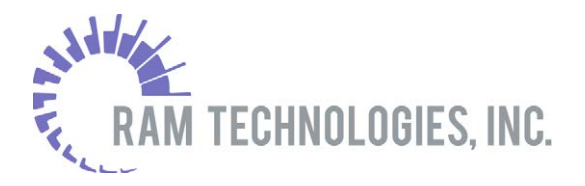

|                              | Affiliations                     |                                                                                        |  |                                   |                |            |                |            |                 |
|------------------------------|----------------------------------|----------------------------------------------------------------------------------------|--|-----------------------------------|----------------|------------|----------------|------------|-----------------|
|                              |                                  |                                                                                        |  |                                   |                |            |                |            |                 |
|                              | PAYEE                            | 1801 HWY 99 N, STE 2<br>ASHLAND, OR 97520                                              |  |                                   |                |            | 01/01/2005     |            |                 |
|                              | OFFICE                           | 1801 HWY 99 N, STE 2<br>ASHLAND, OR 97520<br>1801 HWY 99 N, STE 2<br>ASHLAND, OR 97520 |  |                                   |                |            | 01/01/2005     |            |                 |
|                              | MAILING                          |                                                                                        |  |                                   |                | 01/01/2005 |                |            |                 |
|                              | Туре                             | Address                                                                                |  |                                   | Phone          | Fax        | Effective Date |            | Expiration Date |
|                              | Address                          |                                                                                        |  |                                   |                |            |                |            |                 |
| ersion 4.12.01               | MEDICAL GROUP                    | ATRIO HEALTH PLANS                                                                     |  | H7006 - MA/MAPD (MARION AND POLK) |                |            | ACTIVATION     | 01/01/2005 |                 |
| ight © 2019<br>Jechnologies, | MEDICAL GROUP ATRIO HEALTH PLANS |                                                                                        |  | H5995 - SNP (WILLIAMETTE)         |                |            | ACTIVATION     | 01/01/2005 |                 |
| R SONGERT                    | MEDICAL GROUP ATRIO HEALTH PLANS |                                                                                        |  | H3814 - SNP                       |                |            |                | ACTIVATION | 01/01/2005      |
| COME BEAR                    | MEDICAL GROUP                    | ATRIO HEALTH PLANS                                                                     |  | H6743 - MA/M                      | 1APD           |            |                | ACTIVATION | 01/01/2005      |
|                              | Туре                             | Plan                                                                                   |  |                                   |                | Produc     | t              | Status     | Status Date     |
| Log Out                      | Contract List                    |                                                                                        |  |                                   |                |            |                |            |                 |
| ormation                     | NPI:                             |                                                                                        |  | 19                                | 42252937       |            |                |            |                 |
| ntenance                     | Phone:                           |                                                                                        |  |                                   |                |            |                |            |                 |
| ount                         | Address:                         |                                                                                        |  | AS                                | HLAND, OR 975  | 20         |                |            |                 |
| vider                        | Type:                            |                                                                                        |  | GR                                | OUP PRACTICE   |            |                |            |                 |
| vidor                        | Tax Id:                          |                                                                                        |  |                                   | 2961221        |            |                |            |                 |
|                              | Provider Name:                   |                                                                                        |  |                                   | AR CREEK SURGE | RY         |                |            |                 |
| ALTH PLANS                   |                                  |                                                                                        |  |                                   |                |            |                |            |                 |

#### **Member Eligibility**

The member eligibility menu is used for providers to verify the member's eligibility for active and reinstated members in the database.

- 1. Select the Member Eligibility menu on the Provider's main page
- 2. Enter Member Number and Member DOB or Member Last Name and Member DOB
- 3. The results will then show in a table format. Select the member's name to view all of the member's eligibility information.

|                                           | To verify the eligibility of a | a member, please enter the ATRIO member | rnumber (including leading alpha | charact | ers), OR t | Verify<br>he members last name AND | y Member Eligib<br>the Date of Birth. | oility |
|-------------------------------------------|--------------------------------|-----------------------------------------|----------------------------------|---------|------------|------------------------------------|---------------------------------------|--------|
| Provider                                  |                                | Member                                  | Number (CASE SENSITIVE)          |         |            |                                    |                                       |        |
| Account                                   |                                |                                         | Last Name Snow                   |         |            |                                    |                                       |        |
| Maintenance                               |                                |                                         | First Name                       |         |            |                                    |                                       |        |
| Information                               |                                |                                         | * DOB MM/DD/YYYY 12/03/195       | 3       |            |                                    |                                       |        |
|                                           |                                |                                         | As Of Date 06/10/201             | 9       |            |                                    |                                       |        |
| Log Out                                   |                                |                                         | Search Clear                     |         |            |                                    |                                       |        |
| Welcome BEAR                              |                                |                                         |                                  |         |            |                                    |                                       |        |
| CREEK SURGERT                             | To select a member, click the  | e member name.                          |                                  |         |            |                                    |                                       |        |
| Copyright © 2019                          | Member Name                    | Member Number (CASE SENSITIVE)          | * DOB MM/DD/YYYY                 | PCP     | Plan       | Plan Name                          | Status                                |        |
| RAM Technologies,<br>Inc. Version 4.12.01 | Jon Snow                       |                                         | 12/03/1953                       |         | ATRIO      | SNP_DOUG_H3814-007                 | ACTIVATION (12/01/2018)               |        |

First page of Member Eligibility

Second page of Member Eligibility

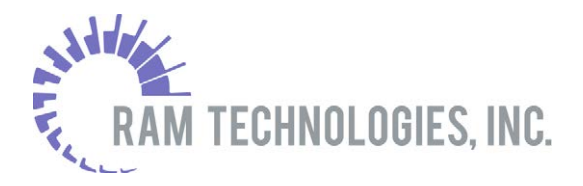

|                                       |                      | Verify Member Eligibility |
|---------------------------------------|----------------------|---------------------------|
| HEALTH PLANS                          | Member Name:         | Jon Snow                  |
|                                       | Member ID Number:    |                           |
| Provider                              | Date of Birth:       | 12/03/1953                |
|                                       | Gender:              | MALE                      |
| Account                               | Plan/Product:        | ATRIO / H3814             |
| Maintenance                           | Group Number:        |                           |
|                                       | Status:              | ACTIVATION 12/01/2018     |
| Information                           | Contract Holder:     | DARRELL L AAMOLD          |
|                                       | Relation:            | SELF                      |
| Log Out                               | PCP:                 |                           |
|                                       | Provider Enrolments: |                           |
| Welcome BEAR<br>CREEK SURGERY         | Back                 |                           |
| Copyright © 2019<br>RAM Technologies, |                      |                           |

#### **Enter Referral/Authorization**

The Enter Referral/Authorization menu is used for providers to enter an authorization via the web that is sent directly to the health plan.

- 1. Select the Enter Referral/Authorization menu on the Provider's main page
- 2. The Authorization Entry page displays

|                                                               | Please select a Member Number, Referred/Authorized Provider, Principal Diag | Authorization Entry gnosis Code, and Secondary Diagnosis Code, and enter a Reason for Request, and Requested Service Dates. |
|---------------------------------------------------------------|-----------------------------------------------------------------------------|----------------------------------------------------------------------------------------------------|
| Provider                                                      | Member ID Number                                                            |                                                                                                    |
| Account                                                       | Authorized Provider                                                         | 0                                                                                                    |
| Maintenance                                                   | Requesting Provider                                                         | <b>2</b>                                                                                                    |
| Information                                                   | Authorization Type                                                          | ▼                                                                                                    |
| inormation                                                    | Reason for Request                                                          |                                                                                                    |
| Log Out                                                       | Requested Service Dates (MM/DD/YYYY)                                        |                                                                                                    |
|                                                               | Number of Visits                                                            |                                                                                                    |
| CREEK SURGERY                                                 | Authorization Date (MM/DD/YYYY)                                             |                                                                                                    |
| Copyright © 2019<br>RAM Technologies,<br>Inc. Version 4.12.01 | Diagnosis Code                                                              |                                                                                                    |
|                                                               |                                                                             | Procedure Quantity Modifier                                                                                                 |
|                                                               | Services                                                                    |                                                                                                    |
|                                                               |                                                                             |                                                                                                    |
|                                                               |                                                                             |                                                                                                    |
|                                                               |                                                                             |                                                                                                    |
|                                                               |                                                                             |                                                                                                    |
|                                                               |                                                                             |                                                                                                    |
|                                                               |                                                                             |                                                                                                    |
|                                                               | Comment                                                                     | ○                                                                                                    |
|                                                               | Attachment                                                                  | Browse                                                                                                    |
|                                                               | Submit                                                                      | Clear                                                                                                    |

- 3. Enter the Member ID Number. Clicking the Member Search icon 2 displays the Member Search dialog and allows users to populate the Member Number and name fields through a search.
- 4. Enter the Authorized Provider and Requesting Provider. Clicking the Provider Search icon
  Ø displays the Provider Search dialog and allows users to populate both fields through a search. See section 2.3 for details on searching for a provider.

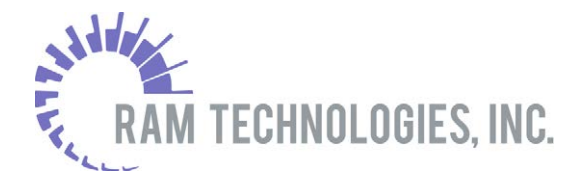

- 5. Select an Authorization Type and Reason for Request.
- 6. Select the Requested Service Dates (to and from). Clicking the 🖽 icon displays a calendar for date selection.
- 7. Enter the Number of Visits.
- 8. Enter the Authorization Date. Clicking the 🖽 icon displays a calendar for date selection.
- 9. Enter up to three Diagnosis Codes. Clicking the Diagnosis Search icon 2 displays the Diagnosis Code Search dialog.

| Diagnosis Code Search                                                         |
|-------------------------------------------------------------------------------|
| To search for a Diagnosis Code, please enter a Diagnosis Code or Description. |
| Diagnosis Code or Description                                                 |
| Search Clear Back                                                             |
|                                                                               |

a. Enter a diagnosis code or description and click Search to display results.

| Diagnosis Code Search<br>ode, please enter a Diagnosis Code or Description. |  |  |  |  |  |  |
|-----------------------------------------------------------------------------|--|--|--|--|--|--|
| Diagnosis Code or Description back ×                                        |  |  |  |  |  |  |
| Search Clear Back                                                           |  |  |  |  |  |  |
| click the diagnosis code number.                                            |  |  |  |  |  |  |
| Viagnosis Code Description                                                  |  |  |  |  |  |  |
| BACKGROUND DIABETIC RETINOPATHY                                             |  |  |  |  |  |  |
| OTHER BACKGROUND RETINOPATHY                                                |  |  |  |  |  |  |
| UNSPECIFIED BACKGROUND RETINOPATHY                                          |  |  |  |  |  |  |
| BN&JNT D/O MAT BACK PELV&LW LMB DEL                                         |  |  |  |  |  |  |
| 54873 BN&JNT D/O MAT BACK&LW LMB ANTPRTM                                    |  |  |  |  |  |  |
| BN&JNT D/O MAT BACK PP COND/COMPL                                           |  |  |  |  |  |  |
| OT/UNS DISORDER OF BACK                                                     |  |  |  |  |  |  |
| UNSPECIFIED BACKACHE                                                        |  |  |  |  |  |  |
|                                                                             |  |  |  |  |  |  |

b. Click the applicable Diagnosis Code value to add it to the authorization.

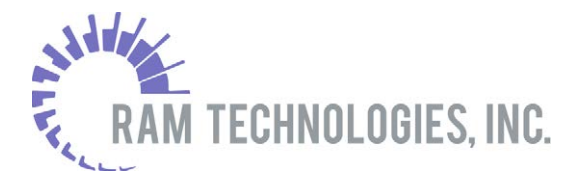

| Member Number                | 968110265    | KEVIN DRISCOLL                |
|------------------------------|--------------|-------------------------------|
| Referred/Authorized Provider | 000008719    | VERNON JESSUP                 |
| Referring Provider           | 000008719    | VERNON JESSUP                 |
| Referral Type                | OFFICE       | ~                             |
| Reason for Request           | Office visit |                               |
| Requested Service Dates      | 03/25/2019   | - 03/25/2019                  |
| Number of Visits             | 1            |                               |
| Authorization Date           | 03/13/2019   |                               |
| Diagnosis Code               | 7245         | <b>O</b> UNSPECIFIED BACKACHE |
|                              |              | 8                             |
|                              |              | 2                             |
|                              |              |                               |

- 10. Enter up to three Diagnosis Codes.
- 11. Clicking the Procedure Search icon 2 displays the Procedure Code Search dialog.

| <b>Procedure C</b><br>To search for a Procedure Code, please enter a Procedure Code or Description. | ode Search |
|----------------------------------------------------------------------------------------------------|------------|
| Procedure Code or Description                                                                       |            |
| Search Clear Back                                                                                   |            |

a. Enter a procedure code or description and click **Search** to display results.

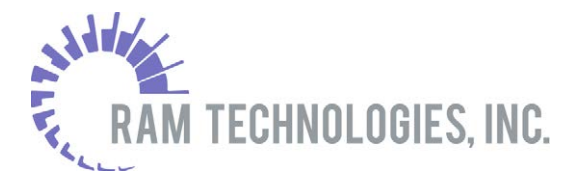

|                   | Procedure Code Search              |                                             |                        |  |  |  |  |  |
|-------------------|------------------------------------|---------------------------------------------|------------------------|--|--|--|--|--|
| To search for a P | Procedure Code, ple                | ease enter a Procedure Code or Description. |                        |  |  |  |  |  |
|                   | Procedure Code or Description back |                                             |                        |  |  |  |  |  |
|                   | Search Clear Back                  |                                             |                        |  |  |  |  |  |
| To select a proce | dure code, click th                | e procedure code number.                    |                        |  |  |  |  |  |
| Procedure Code    | Procedure Type                     | Description                                 | Code Type              |  |  |  |  |  |
| 60764001101       | N4                                 | 3 CONCEPT EYES BACK TO BABY                 | NDC NATIONAL DRUG CODE |  |  |  |  |  |
| 60764002702       | N4                                 | 3CE LIP LACQUER BACKSTAGE                   | NDC NATIONAL DRUG CODE |  |  |  |  |  |
| 67536022301       | N4                                 | Absorbine BACK Therapeutic Pain Rel         | NDC NATIONAL DRUG CODE |  |  |  |  |  |
| 67536022302       | N4                                 | Absorbine BACK Therapeutic Pain Rel         | NDC NATIONAL DRUG CODE |  |  |  |  |  |
| L5686             | HC                                 | ADD LOW EXTREM BELW KNEE BACK CHECK         | HCPCS                  |  |  |  |  |  |
| 0J070ZZ           | 10                                 | ALTER BACK SUBQ TISSUE FASCIA OPEN          | ICD10                  |  |  |  |  |  |
| 0J073ZZ           | 10                                 | ALTER BACK SUBQ TISSUE FASCIA PERQ          | ICD10                  |  |  |  |  |  |
| 0W0L07Z           | 10                                 | ALTERATION LOWER BACK AUTO OPEN             | ICD10                  |  |  |  |  |  |
| 0W0L47Z           | 10                                 | ALTERATION LOWER BACK AUTO PC ENDO          | ICD10                  |  |  |  |  |  |
| 0W0L37Z           | IO                                 | ALTERATION LOWER BACK AUTO SUB PERQ         | ICD10                  |  |  |  |  |  |
| OWOL4KZ           | 10                                 | ALTERATION LOWER BACK NAUTO PC ENDO         | ICD10                  |  |  |  |  |  |
| OWOLOKZ           | 10                                 | ALTERATION LOWER BACK NONAUTO OPEN          | ICD10                  |  |  |  |  |  |

b. Click the applicable Procedure Code value to add it to the authorization.

|                         |           | 0 |          |          |                            |
|-------------------------|-----------|---|----------|----------|----------------------------|
|                         | Procedure |   | Quantity | Modifier |                            |
| Service Code / Quantity | 0W0L0ZZ   | 9 |          |          | ALTERATION LOWER BACK OPEN |
|                         |           | 9 |          |          |                            |
|                         |           | 9 |          |          |                            |
|                         |           | 9 |          |          |                            |
|                         |           | 9 |          |          |                            |
|                         |           |   |          |          |                            |

- c. Enter Quantity and Modifier values for each Service Code.
- 12. Enter any relevant comments in the Comments field.
- 13. If necessary, add an attachment by browsing and selecting the file.
- 14. Click **Save** to complete the authorization. The Authorization Entry Completed dialog displays an authorization summary.

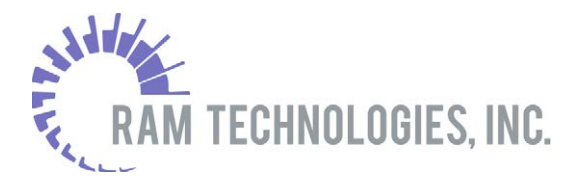

|                                 | Authorization Entry Completed        |
|---------------------------------|--------------------------------------|
| Your authorization wa           | s successfully captured.             |
| Authorization Id                | 225309039                            |
| Member                          | 968110265 - KEVIN DRISCOLL           |
| Referred/Authorized<br>Provider | 000008719 - JESSUP                   |
| Referring Provider              | -                                    |
| Reason for Request              | Office visit                         |
| Requested Service<br>Dates      | 03/25/2019 - 03/25/2019              |
| Number of Visits                | 1                                    |
| Authorization Date              | 2019-03-25                           |
| Diagnosis                       | 7245 - UNSPECIFIED BACKACHE          |
| Procedure                       | 0W0L0ZZ - ALTERATION LOWER BACK OPEN |
| Comment                         |                                      |
| Attachment2                     | Note 1.txt                           |
| Back                            |                                      |

#### **Submit New Claim**

The Submit New Claim menu allows providers to enter new CMS 1500 claims through eHEALTHsuite.

- 1. Select the Submit New Claim menu from the Provider's main page
- 2. Select the CMS 1500 Claim link to display the Health Insurance Claim Form and begin entering a new CMS 1500 claim

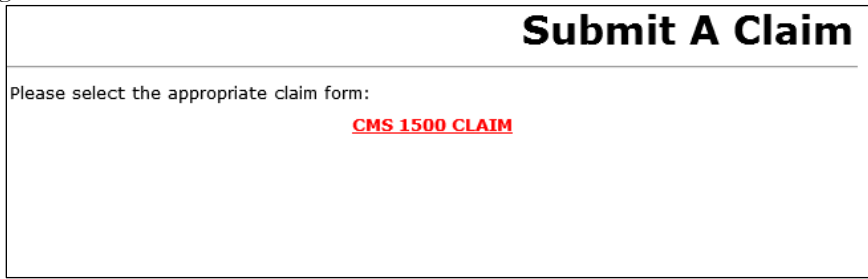

3. The CMS 1500 claim form then appears

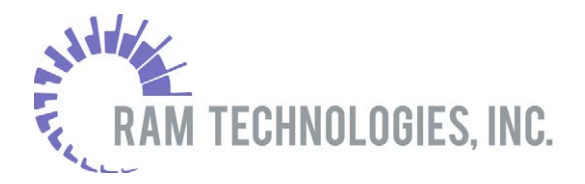

| IEALTH  | INSURANCE   | CLAIM FORM                           |  |
|---------|-------------|--------------------------------------|--|
| PPROVED | BY NATIONAL | UNIFORM CLAIM COMMITTEE (NUCC) 02/12 |  |

| 1. MEDICARE                                                                      | MEDICAID                                                            |                                                          |              | CHAMPVA                                             | GROU<br>HEAL                    | JP<br>TH PLAN                          | F                     | ECA<br>LK LUNG |                            | 1a. INSURED'S I.D. M                                                   | WMBER                     |                                  |                   | 6                                                            |
|----------------------------------------------------------------------------------|---------------------------------------------------------------------|----------------------------------------------------------|--------------|-----------------------------------------------------|---------------------------------|----------------------------------------|-----------------------|----------------|----------------------------|------------------------------------------------------------------------|---------------------------|----------------------------------|-------------------|--------------------------------------------------------------|
| 2. PATIENT'S NAME (La                                                            | st Name, First Name,                                                | Middle Initial)                                          | 9            | 3. PATIENT'S BIRTH D                                | ATE (MM/                        | DD/YY)                                 |                       |                | SEX<br>OM OF               | 4. INSURED'S NAME                                                      | (Last Nam                 | e, First Name                    | , Middle I        | nitial)                                                      |
| 5. PATIENT'S ADDRESS                                                             | S (No., Street)                                                     |                                                          |              | 6. PATIENT RELATION<br>Self Spot                    | SHIP TO I<br>se 🔿               | NSURED                                 |                       | (              | ther 🔿                     | 7. INSURED'S ADDRE                                                     | ESS (No., 1               | Street)                          |                   |                                                              |
| CITY                                                                             |                                                                     | STATE                                                    |              | 8. RESERVED FOR NU                                  | CC USE                          |                                        |                       |                |                            | CITY                                                                   |                           |                                  |                   | STATE                                                        |
| ZIP                                                                              | TELEPHONE (Include                                                  | Area Code)                                               |              | 1                                                   |                                 |                                        |                       |                |                            | ZIP                                                                    | TELEPH                    | IONE (Include                    | Area Co           | de)                                                          |
| 9. OTHER INSURED'S N                                                             | I<br>IAME (Last Name, Firs                                          | st Name, Middle I                                        | nitial)      | 10. IS PATIENT'S COM                                | IDITION R                       | ELATED T                               | 0:                    |                |                            | 11. INSURED'S POLI                                                     | CY GROUP                  | OR FECA NU                       | MBER              |                                                              |
| a. OTHER INSURED'S P                                                             | OLICY OR GROUP NU                                                   | JMBER                                                    |              | a. EMPLOYMENT? (Cur                                 | rent or Pro                     | evious)                                |                       | C              | NO                         | a. INSURED'S DATE                                                      | OF BIRTH                  |                                  | SEX               |                                                              |
| b. RESERVED FOR NUC                                                              | C USE                                                               |                                                          |              | b. AUTO ACCIDENT?                                   | PLACE(Sta                       | te)                                    | ]                     | C              | -                          | b. OTHER CLAIM ID (                                                    | Designate                 | d by NUCC)                       |                   |                                                              |
| c. RESERVED FOR NUC                                                              | C USE                                                               |                                                          |              | c. OTHER ACCIDENT?                                  | es.                             |                                        |                       | 0              | 10                         | c. INSURANCE PLAN                                                      | NAME OR                   | PROGRAM NA                       | ME                |                                                              |
| d. INSURANCE PLAN NA                                                             | ME OR PROGRAM NA                                                    | AME                                                      |              | 10d. CLAIM CODES (I                                 | esignated                       | I by NUCC                              | :)                    |                |                            | d. IS THERE ANOTHE                                                     | R HEALTH                  | BENEFIT PLA                      | N?                |                                                              |
|                                                                                  |                                                                     |                                                          |              |                                                     |                                 |                                        |                       |                |                            | ⊖YES ● NO 1Fyes                                                        | , return to and           | d complete item 9,               | 9a, 9d.           |                                                              |
| READ BACK OF FORM<br>12. PATIENT'S OR AUTI<br>benefits either to myself or to th | e party who accepts assignment                                      | NG & SIGNING<br>SIGNATURE I autho<br>ant below.          | rize the rel | DRM.<br>lease of any medical or other info          | rmation neces                   | sary to proce                          | as this claim. I      | also request p | ayment of government       | INSURED'S OR All     to the undersigned physician     O Agree O Disagn | or supplier for<br>ee     | D PERSON'S<br>services described | below.            | RE 1 authorize payment of medical banefits<br>DATE 06/10/201 |
| Agree Obisagree<br>14. DATE OF CURRENT                                           | ILLNESS, INJURY, or                                                 | PREGNANCY (LM                                            | P)           | 15. OTHER DATE                                      |                                 |                                        |                       |                | DATE 06/10/2019            | 16. DATES PATIENT I                                                    | JNABLE TO                 | D WORK IN C                      | URRENT            | OCCUPATION                                                   |
| MM/DD/YY                                                                         |                                                                     |                                                          | .,           |                                                     | MM/DD/                          | YYYY                                   | 1                     |                |                            | MM/DD/YY                                                               | YY                        |                                  | MM/DD/Y           | ····                                                         |
| 17. NAME OF REFERRIN                                                             | G PROVIDER OR OTH                                                   | IER SOURCE                                               |              | 17a.                                                |                                 |                                        | _                     |                |                            | 18. HOSPITALIZATIO                                                     | N DATES I                 | RELATED TO                       | CURRENT           | SERVICES                                                     |
| QUAL I                                                                           |                                                                     | 0                                                        | clear        | 17b. NPI                                            |                                 |                                        |                       |                |                            | MM/DD/YY                                                               | rr                        | то                               | M/DD/YY           | YY                                                           |
| 19. ADDITIONAL CLAIN                                                             | INFORMATION (Des                                                    | ignated by NUCC                                          | )            |                                                     | Ô                               |                                        |                       |                |                            | 20. OUTSIDE LAB?<br>O YES O NO                                         |                           | \$ CHAR                          | GES               |                                                              |
| 21. DIAGNOSIS OR NA                                                              | TURE OF ILLNESS OR                                                  | INJURY Relate A                                          | -L to se     | rvice line below (24E)                              | ICD Ind.                        |                                        |                       |                |                            | 22. RESUBMISSION                                                       |                           |                                  |                   |                                                              |
| A. 📃 🦉                                                                           | в.                                                                  | 2                                                        |              | c. 🦳 🌔                                              | 9                               |                                        | D. 🗌                  | 0              |                            | CODE                                                                   |                           | SINAL REF. NO                    | ,                 |                                                              |
| E. 🦳 🖉                                                                           | F                                                                   | 2                                                        |              | G. 🦲 🌘                                              | 2                               |                                        | н. 🗌                  | 2              |                            | 23. PRIOR AUTHORIZ                                                     | ATION NU                  | JMBER                            |                   |                                                              |
| I. 🦳 🥙                                                                           | J. 🗌                                                                | 2                                                        |              | к. 🦳 🕻                                              | 9                               |                                        | L. 🗌                  | 2              |                            |                                                                        |                           |                                  |                   |                                                              |
| 24. A. DATE(S) OF SER<br>FROM TO<br>MM/DD/YYYY MM/DD/Y                           | VICE                                                                | B.<br>PLACE OF<br>SERVICE                                | C.<br>EMG    | D. PROCEDURES, SER<br>(Explain Unusual<br>CPT/HCPCS | VICES, OI<br>Circumstance<br>MO | R SUPPLIE<br><sup>III)</sup><br>DIFIER | ES                    |                | E.<br>DIAGNOSIS<br>POINTER | F.<br>\$ CHARGES                                                       | G.<br>DAYS<br>OR<br>UNITS | H.<br>ERIOT<br>Family<br>Plan    | I.<br>ID.<br>QUAL | J.<br>RENDERING<br>PROVIDER ID. #                            |
|                                                                                  |                                                                     |                                                          |              | <b>2</b>                                            |                                 |                                        |                       |                |                            |                                                                        |                           |                                  |                   | Clear                                                        |
|                                                                                  |                                                                     |                                                          |              | <b>2</b>                                            |                                 |                                        |                       |                |                            |                                                                        |                           |                                  |                   | Clear                                                        |
|                                                                                  |                                                                     |                                                          |              | 2                                                   |                                 |                                        |                       |                |                            |                                                                        |                           |                                  |                   | Clear                                                        |
|                                                                                  |                                                                     |                                                          |              | 2                                                   |                                 |                                        |                       |                |                            |                                                                        |                           |                                  |                   | 2 clear                                                      |
|                                                                                  |                                                                     |                                                          |              | 2                                                   |                                 |                                        |                       |                |                            |                                                                        |                           |                                  |                   | 2 clear                                                      |
|                                                                                  |                                                                     |                                                          |              | 2                                                   |                                 |                                        |                       |                |                            |                                                                        |                           |                                  |                   | 2 clear                                                      |
| 25. FEDERAL TAX I.D. 1<br>742961221                                              | NUMBER                                                              | SSN EIN                                                  | 26. PA       | TIENT'S ACCOUNT NO.                                 |                                 |                                        | 27. ACC<br>(For govt. | EPT ASSI       | INMENT?                    | 28. TOTAL CHARGE                                                       | 29. AM                    | OUNT PAID                        |                   | 30. Rsvd for NUCC Use                                        |
| 31. SIGNATURE OF PHY<br>DEGREES OR CREDENT<br>apply to this bill and are made a  | SICIAN OR SUPPLIE<br>TALS (I certfy that the stat<br>part thereof.) | R INCLUDING<br>tements on the reverse<br>DATE 06/10/2019 | 32. SE       | RVICE FACILITY LOCA                                 | FION INFO                       | RMATION                                | Unts                  | 0 NO           | 🕑 clear                    | 33. BILLING PROVID                                                     | ER INFO &                 | РН #                             |                   | 6                                                            |
| Gragree Obisagree                                                                |                                                                     | ,, 2017                                                  | NPI          |                                                     |                                 |                                        |                       |                |                            | NPI                                                                    |                           |                                  |                   |                                                              |
| NUCC Instruction Manu                                                            | al available at www.N                                               | UCC.org                                                  |              |                                                     |                                 | P                                      | LEASE PI              | RINT OR T      | YPE                        |                                                                        |                           | APPRO                            | OVED OM           | 8-0938-1197 FORM 1500 (02-12                                 |
|                                                                                  |                                                                     |                                                          |              |                                                     |                                 |                                        | L                     | Submit         | Clear                      |                                                                        |                           |                                  |                   |                                                              |

- 4. Enter the insured's ID number. Clicking the Member Search icon 2 in box 1a displays the Member Search dialog and allows users to populate the member fields through a search.
- 5. Enter the patient's name. Clicking the Member Search icon 2 in box 2 displays the Member Search dialog for selecting the applicable member covered under the insured's plan. Additional fields on the form are automatically populated after selecting the member.

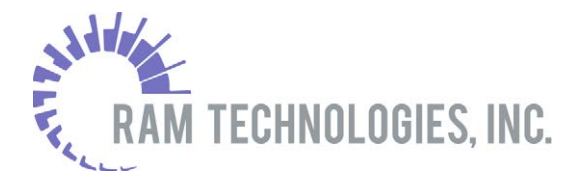

|                     |                    |               | M            | ember Search            |
|---------------------|--------------------|---------------|--------------|-------------------------|
| To select a member, | click the member n | iame.         |              |                         |
| Member Name         | Member Number      | Date Of Birth | Relationship | Status                  |
| BONNIE DRISCOLL     | 070372973          | 07/16/1961    | SELF         | ACTIVATION (01/01/2018) |
| KEVIN DRISCOLL      | 968110265          | 12/13/1960    | SPOUSE       | ACTIVATION (01/01/2018) |
|                     |                    |               |              |                         |

- 6. Fill out the remaining fields on the form.
  - a. In boxes 17 and 24J, clicking the Provider Search icon <sup>2</sup> displays the Provider Search dialog and allows users to populate the provider fields through a search. See section 2.3 for details on searching for a provider.
  - b. In box 21, clicking the Diagnosis Search icon 2 displays the Diagnosis Code Search dialog. Enter a diagnosis code or description and click **Search** to display results, then select the applicable code.
  - c. In box 24D, clicking the Procedure Search icon 2 displays the Procedure Code Search dialog. Enter a diagnosis code or description and click **Search** to display results, then select the applicable code.
- 7. Click **Save** (or **Submit**) to submit the claim. Messages related to any required fields that have not been completed will display at the top of the screen.

## HEALTH INSURANCE CLAIM FORM

The claim has been successfully submitted. The claim number is 494205498. You can use <u>check Claim Status</u> to check the status of this claim.

#### **View Claim Status**

The View Claim Status menu can be used to view the status of a claim that was submitted by the provider.

Back

Note: The logged in provider can only see claims in which they are the submitting provider on the claim or the logged in provider has an affiliation with the submitting provider.

- 1. Select the View Claim Status menu on the Provider's Main Page
- 2. Enter the member's ID Number

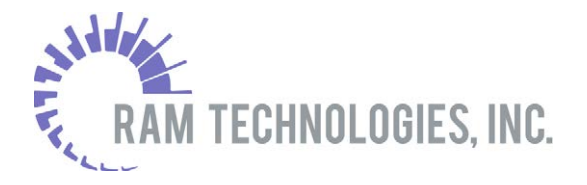

- a. Clicking the Member Search icon 2 displays the Member Search dialog and allows users to populate the member fields through a search
- 4. A list of all member's claims that fit the criteria entered are displayed

|                            |                              |                                      |                                 |                        | ,                       | Viev                    | v Clai                      | m Sta                | atus                     |  |
|----------------------------|------------------------------|--------------------------------------|---------------------------------|------------------------|-------------------------|-------------------------|-----------------------------|----------------------|--------------------------|--|
| To search f<br>Service, or | for claims, pl<br>Check Numb | ease enter a Me<br>oer. Date of Serv | mber Number,<br>ice can also be | Patient (<br>e used in | Control Nu<br>1 combina | ımber, Cla<br>tion with | aim Reference<br>Member Num | e Number, Da<br>ber. | ite of                   |  |
|                            |                              | Membe                                | r Number 4858                   | 31593                  |                         | 2                       |                             |                      |                          |  |
| Patient Control Number     |                              |                                      |                                 |                        |                         |                         |                             |                      |                          |  |
| Claim Reference Number     |                              |                                      |                                 |                        |                         |                         |                             |                      |                          |  |
|                            |                              | Date o                               | f Service                       |                        |                         |                         |                             |                      |                          |  |
|                            |                              | Chec                                 | k Number                        |                        |                         |                         |                             |                      |                          |  |
| To select a                | claim, click t               | the member nam                       | Search Clea                     | ar                     |                         |                         |                             |                      |                          |  |
| Member<br>Name             | Member<br>Number             | Claim<br>Reference<br>Number         | Dates of<br>Service             | Status                 | Claim<br>Amount         | Paid<br>Amount          | Paid Date                   | Check<br>Number      | Check<br>Cleared<br>Date |  |
| NCOUNTER<br>PRY            | 485831593                    | INSTITUTION2                         | 03/22/2016<br>03/22/2016        | PAID                   | \$500.00                | \$400.00                | 11/02/2016                  | 687456425            |                          |  |
| NCOUNTER<br>PRY            | 485831593                    | INSTITUTION1                         | 03/21/2016<br>03/21/2016        | PAID                   | \$500.00                | \$400.00                | 11/02/2016                  | 687456415            |                          |  |
| NCOUNTER<br>PRY            | 485831593                    | PROFDME1                             | 02/21/2016<br>02/21/2016        | PAID                   | \$300.00                | \$270.00                | 11/02/2016                  | 687456415            |                          |  |
| NCOUNTER<br>PRY            | 485831593                    | PROFNONDME1                          | 01/21/2016<br>01/21/2016        | PAID                   | \$200.00                | \$180.00                | 11/02/2016                  | 687456415            |                          |  |

5. To view more claim information, select the member's name. The below page displays:

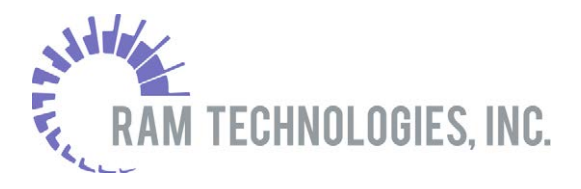

| -                                      |                                       |                 |                             |                    | HEA<br>Mailin | ALTH PLAN F<br>ng address: | EMITTANCE                                                    | ADVICE                  |                  |                 |                                                              |                |                           |
|----------------------------------------|---------------------------------------|-----------------|-----------------------------|--------------------|---------------|----------------------------|--------------------------------------------------------------|-------------------------|------------------|-----------------|--------------------------------------------------------------|----------------|---------------------------|
| STE 200<br>4940 VAN NUY<br>SHERMAN OAN | YS BLVD<br>KS, CA 91403               |                 |                             |                    |               |                            | Date<br>Claim Tota<br>Provider I<br>Provider N<br>Federal Ta | al<br>d<br>IPT<br>ax Id |                  |                 | 06/10/2019<br>\$0.00<br>000009905<br>XXXXXX0080<br>163719381 |                |                           |
|                                        |                                       |                 |                             |                    |               | F<br>STATEMEN              | Provider<br>T OF REMITT                                      | ANCE                    |                  |                 |                                                              |                |                           |
| Provider Nam                           | ne/Number<br>//000009905              |                 |                             |                    |               |                            | Ne                                                           | twork                   |                  | Teleph          | one #                                                        |                |                           |
| Patient Name                           | e Membe                               | r Id            | <b>Relationship</b><br>SELF |                    | Pat           | ient Contro                | l Number                                                     |                         | DCN#<br>940133   | 177             | Processed 05/31/2019                                         | Msg            | . Codes                   |
| Procedure<br>Code                      | Description                           | Service<br>From | Service<br>Thru             | Number of<br>Units |               | Billed<br>Amount           | Allowed<br>Amount                                            | Copay<br>Amount         | Deduct<br>Amount | Coins<br>Amount | Medicare/ OIC<br>Paid                                        | Paid<br>Amount | Patient(s) Owe<br>(s) Rsn |
| 00215                                  | ANESTH SKULL<br>REPAIR/FRACT          | 04/30/2019      | 04/30/2019                  |                    | 1             | \$100.00                   | \$100.00                                                     | \$0.00                  | \$0.00           | \$0.00          | \$0.00                                                       | \$0.00         | \$0.00 942                |
|                                        | Total for                             |                 |                             |                    |               | \$100.00                   | \$100.00                                                     | \$0.00                  | \$0.00           | \$0.00          | \$0.00                                                       | \$0.00         | \$0.00                    |
| Procedure Co                           | de Description Service Fro            | n Service Thru  | Number of Uni               | its Billed Amo     | ount          | Allowed Amo                | unt Copay Ar                                                 | mount Deduct #          | Amount Coins A   | Amount Medic    | are/ OIC Paid Paid                                           | d Amount Pa    | atient(s) Owe(s) Rsn      |
|                                        | Total for                             |                 |                             | \$10               | 00.00         | \$10                       | 0.00                                                         | \$0.00                  | \$0.00           | \$0.00          | \$0.00                                                       | \$0.00         | \$0.00                    |
| CLAIM EXPLA<br>*942 THIS IS            | NATION NOTES :<br>A CAPITATED SERVICE |                 |                             |                    |               |                            |                                                              |                         |                  |                 |                                                              |                |                           |

#### Back Print this page

#### View Remittance Advice

The View Remittance Advice menu is used to view status of all claims on a single remittance advice.

- 1. Select the View Remittance Advice menu on the Provider's Main Page
- 2. Enter Search Criteria
  - a. Searching by **check number** is the most common search method to use on the View Remittance Advice Dialog
  - b. Clicking the Member Search icon 2 displays the Member Search dialog and allows users to populate the member fields through a search.
- 3. Click **Search**. When searching by check number, the dialog displays a Statement of Remittance for that check number.

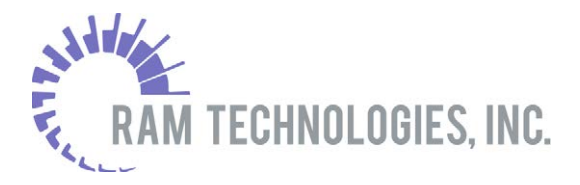

|                                                     |                                               |                 |                           | HEA<br>Mallin      | LTH PLAN REM<br>g address: | 1ITTANCE AD                                                                                                    | VICE                                                  |                  |                   |                                                                                                    |                |                      |            |
|-----------------------------------------------------|-----------------------------------------------|-----------------|---------------------------|--------------------|----------------------------|----------------------------------------------------------------------------------------------------|-------------------------------------------------------|------------------|-------------------|----------------------------------------------------------------------------------------------------|----------------|----------------------|------------|
| TRI-COUNT<br>2ND FLOOR<br>735 DAVIS R<br>SOUTHAMPTC | <b>Y MEDICAL ASSOC</b><br>OAD<br>NN, PA 18966 |                 |                           |                    |                            | Date<br>Check Nur<br>Check Am<br>Check Nur<br>Check Am<br>Claim Tota<br>Provider I<br>Provider N<br>Federal Ta | nber<br>ount<br>nber<br>ount<br>il<br>j<br>PI<br>x Id |                  |                   | 06/11/2019<br>000021117<br>\$858.91<br>000053500<br>\$49.85<br>\$908.76<br>P446688<br>XXXXXX9890<br>446688000 |                |                      |            |
|                                                     |                                               |                 |                           |                    | STATEMEN                   | Provider<br>IT OF REMITT                                                                                       | ANCE                                                  |                  |                   |                                                                                                    |                |                      |            |
| Provider Nai<br>TRI-COUNTY                          | m <b>e/Number</b><br>MEDICAL ASSOC/P446688    |                 |                           |                    |                            |                                                                                                    |                                                       | Network          |                   | Telephone                                                                                                    | #              |                      |            |
| Patient Nam<br>RALPH A TOLI                         | EDO 910508                                    | er Id<br>223    | Relationsh<br>SELF        | ip                 | Patient Cont<br>965581042  | rol Number                                                                                                    |                                                       | DCN#<br>04474    | <b>#</b><br>12420 | Processed<br>01/31/2017                                                                                       | Ms             | g. Codes             |            |
| Procedure<br>Code                                   | Description                                   | Service<br>From | Service<br>Thru           | Number of<br>Units | Billed<br>Amount           | Allowed<br>Amount                                                                                              | Copay<br>Amount                                       | Deduct<br>Amount | Coins<br>Amount   | Medicare/ OIC<br>Paid                                                                                         | Paid<br>Amount | Patient(s)<br>Owe(s) | Rsn        |
| 99212                                               | OFFICE/OUTPATIENT VISI<br>EST                 | 10/17/2015      | 10/17/2015                | 1                  | \$200.00                   | \$46.92                                                                                                    | \$0.00                                                | \$0.00           | \$0.00            | \$0.00                                                                                                    | \$46.92        | \$153.0              | 1405<br>)8 |
|                                                     | Total for RAL                                 | PH A TOLEDO     |                           |                    | \$200.00                   | \$46.92                                                                                                    | \$0.00                                                | \$0.00           | \$0.00            | \$0.00                                                                                                    | \$46.92        | \$153.0              | 8          |
| Patient Nam<br>RALPH A TOLI                         | e Membe<br>EDO 910508                         | er Id<br>223    | <b>Relationsh</b><br>SELF | ip                 | Patient Cont<br>965581042  | rol Number                                                                                                    |                                                       | DCN#<br>05922    | <b>#</b><br>21656 | Processed<br>01/31/2017                                                                                       | Ms             | g. Codes             |            |
| Procedure<br>Code                                   | Description                                   | Service<br>From | Service<br>Thru           | Number of<br>Units | Billed<br>Amount           | Allowed<br>Amount                                                                                              | Copay<br>Amount                                       | Deduct<br>Amount | Coins<br>Amount   | Medicare/ OIC<br>Pald                                                                                         | Paid<br>Amount | Patient(s)<br>Owe(s) | Rsn        |
| 99212                                               | OFFICE/OUTPATIENT VISI<br>EST                 | 10/16/2015      | 10/16/2015                | 1                  | L \$200.00                 | \$46.92                                                                                                    | \$0.00                                                | \$0.00           | \$0.00            | \$0.00                                                                                                    | \$46.92        | \$153.0              | 1405<br>)8 |
|                                                     | Total for RAL                                 | PH A TOLEDO     |                           |                    | \$200.00                   | \$46.92                                                                                                    | \$0.00                                                | \$0.00           | \$0.00            | \$0.00                                                                                                    | \$46.92        | \$153.0              | 18         |
| Procedure Co                                        | ode Description Service From                  | n Service Thru  | Number of Ur              | its Billed Amo     | ount Allowed An            | nount Copay Ar                                                                                                 | nount Deduct                                          | Amount Coins     | Amount Med        | licare/ OIC Paid Pa                                                                                           | aid Amount I   | Patient(s) Owe       | e(s) Rsn   |
|                                                     | Total for TRI-COUNTY M                        | EDICAL ASSO     | ос                        | \$200.0            | 0 \$46.9                   | 2 \$0.00                                                                                                    | \$0.00                                                | \$0.00           | \$                | \$0.00 \$4                                                                                                    | 6.92           | \$153.08             | 220        |

CLAIM EXPLANATION NOTES:

\*1405 QA - PERCENT OF CLAIMS \*1966 MEMBER PROGRAM PARTICIPATION FALLS WITHIN A SERVICE DATE SPAN

#### Back Print this page

4. When searching by other criteria, the dialog displays claim results in the same manner as on the View Claim Status dialog (see section View Claim Status)

#### **View Authorizations**

The view authorizations menu allows providers to view the status of an authorization in which the logged in provider is the authorizing or referring provider.

- 1. Select the View Authorizations menu on the Provider's main page
- 2. Enter a date range
- 3. Select Show Authorizations

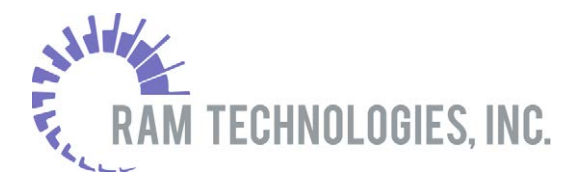

| 1. Enter a date rar  | nge              |                           |                     |                     |                         |                 |           |                    |              |
|----------------------|------------------|---------------------------|---------------------|---------------------|-------------------------|-----------------|-----------|--------------------|--------------|
| Dates of Serv        | ice              |                           |                     |                     |                         |                 |           |                    |              |
| From Jar             | nuary 🗸          | 1                         | ✓ 2019              | Thro                | ugh June                | ~               | 10 \      | 2019               |              |
| 2. Click on a select | tion below       |                           |                     | 1                   |                         |                 |           |                    |              |
| MARY L ADAIR         |                  |                           | Show Authorizations | *                   |                         |                 |           |                    |              |
| 3. To select an au   | thorization, cli | ck the authorization numb | er.                 |                     |                         |                 |           |                    |              |
| Member Name          | DOB              | Authorization Number      | Requesting Provider | Authorized Provider | Dates of Service        | Decision        | Requestor | Reason for Request | Entered Date |
| JAMES                | 05/31/1955       | 801945828                 | MARY                | MARY                | 06/08/2019 - 06/10/2019 | N/A             |           | hospice            | 06/07/2019   |
| DIEGO                | 01/01/1987       | 545903249                 |                     | MARY                | 05/01/2019 - 05/05/2019 | FULLY FAVORABLE |           |                    | 05/31/2019   |

#### 4. Select the Authorization Number for more detailed information

| ember I | Name       | JAM | IES '                            |                      | Authorizatio    | n Number       | 801945828    |            |
|---------|------------|-----|----------------------------------|----------------------|-----------------|----------------|--------------|------------|
| OB      |            | 05/ | 31/1955                          |                      | Requesting I    | Provider       | MARY I       |            |
| agnosis |            | I10 | - ESSENTIAL PRIMARY HYPERTENSION |                      | Authorized F    | rovider        | MARY         |            |
| ecision |            | N/A |                                  |                      | Status          |                |              |            |
| questo  | r          |     |                                  |                      | Entered Date    | e              | 06/07/2019   | )          |
|         |            |     |                                  |                      |                 |                |              |            |
| ason fo | or Request | hos | pice                             |                      |                 |                |              |            |
| ason fo | or Request | hos | pice                             | Services             |                 |                |              |            |
| ason fo | From       | hos | pice Procedure                   | Services<br>Modifier | Units Requested | Units Approved | Units Denied | Units Used |

#### **2.3 Provider Search**

The Provider Search function can be accessed in the following ways on the Provider Portal:

• Clicking the **Enter Referral/Authorization** menu function, then clicking the search button next to a provider field.

|                                                                      | Make A Referral                                                                                                    |
|----------------------------------------------------------------------|----------------------------------------------------------------------------------------------------|
| Please select a Member Number, H<br>Secondary Diagnosis Code, and en | eferred/Authorized Provider, Principal Diagnosis Code, and<br>ter a Reason for Request, and Requested Service Dates. |
| Member Number                                                        | <u>2</u>                                                                                                    |
| Referred/Authorized Provider                                         | 2                                                                                                    |
| Referring Provider                                                   |                                                                                                    |

• Clicking the **Submit New Claim** menu function, then click the claim type link and search button in the Name of Referring Provider field.

| 17. NAME OF REFERRING PROVIDER<br>OR OTHER SOURCE |       |
|---------------------------------------------------|-------|
| QUAL                                              | Clear |

275 Commerce Drive • Suite 100 • Fort Washington • PA 19034 Phone: 215-654-8810 • Fax: 215-654-8807 www.ramtechnologiesinc.com

View an Authorization

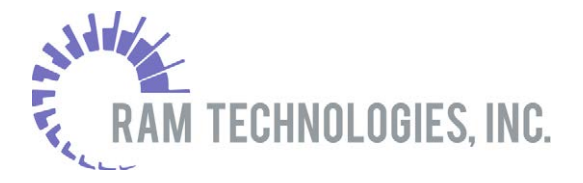

#### **Search by Location**

Click the **Search by Location** tab to enable this search type.

|                                         |                         |           | Provider Search |  |  |  |
|-----------------------------------------|-------------------------|-----------|-----------------|--|--|--|
| Search by location or provider name     | e                       |           |                 |  |  |  |
| Search by Locat                         | ion                     |           | Search by Name  |  |  |  |
| *Zip Code                               |                         |           |                 |  |  |  |
| *Distance in miles                      | 5 🔻                     |           |                 |  |  |  |
| *Plan/Product                           |                         |           | •               |  |  |  |
| Select from the options below to furthe | er refine your se       | arch resu | sults.          |  |  |  |
|                                         | Туре                    | All       | ¥               |  |  |  |
|                                         | Specialty All           |           |                 |  |  |  |
|                                         | reference OFEMALE OMALE |           |                 |  |  |  |
| Language No Preference                  |                         |           |                 |  |  |  |
| Search Clear Back                       |                         |           |                 |  |  |  |

Enter a zip code, distance in miles, and select a Plan/Product; any other search criteria such as provider Type, Specialty, Gender, and Language is optional. Click **Search**.

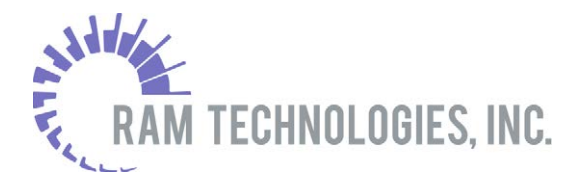

|                                             |                                                            |                                                     |                            |            | Prov     | ider Search                |
|---------------------------------------------|------------------------------------------------------------|-----------------------------------------------------|----------------------------|------------|----------|----------------------------|
| Search by locat                             | tion or provi                                              | der name                                            |                            |            |          |                            |
|                                             | Search                                                     | by Location                                         |                            |            | Sear     | rch by Name                |
| *Zip Code 19002<br>*Distance in miles 100 ▼ |                                                            |                                                     |                            |            |          |                            |
|                                             | *Pla                                                       | n/Product BETHLEHEM                                 | PIKE HEALI                 | H PLAN -   | BETHLEHE | M PIKE BASE MEDICAL V      |
| Select from the                             | options belov                                              | v to further refine your<br>Typ                     | search resu<br>pe PHYSICI/ | lts.<br>\N |          | •                          |
|                                             |                                                            | Special                                             | ty All                     |            |          | •                          |
|                                             | Gender  No Preference  FEMALE  MALE Language No Preference |                                                     |                            |            |          |                            |
| Search Clear Back                           |                                                            |                                                     |                            |            |          |                            |
| To select a provi                           | der, click the                                             | provider name.                                      |                            |            |          |                            |
| Provider                                    | Туре                                                       | Location                                            | Specialty                  | Gender     | Language | Мар                        |
| GRETA IBSEN                                 | PHYSICIAN                                                  | (OFFICE):<br>200 BETHLEHEM PIKE<br>AMBLER, PA 19002 |                            |            |          | Show the map and direction |
| CHRISTINE<br>SMART                          | PHYSICIAN                                                  | (OFFICE):<br>12 7TH AVE<br>AMBLER, PA 19002         | UROLOGY                    |            |          | Show the map and direction |

Clicking a provider name selects the provider; clicking **Show the map and direction** opens a map showing the provider's address in the Location column.

| To select a provider, click the provider name. |   |           |                                                     |           |        |          |                            |
|------------------------------------------------|---|-----------|-----------------------------------------------------|-----------|--------|----------|----------------------------|
| Provider                                       | _ | Туре      | Location                                            | Specialty | Gender | Language | Мар                        |
| GRETA IBSEN                                    |   | PHYSICIAN | (OFFICE):<br>200 BETHLEHEM PIKE<br>AMBLER, PA 19002 |           |        |          | Show the map and direction |
| CHRISTINE<br>SMART                             |   | PHYSICIAN | (OFFICE):<br>12 7TH AVE<br>AMBLER, PA 19002         | UROLOGY   |        |          | Show the map and direction |

#### **Search by Name**

Click the **Search by Name** tab to enable this search type.

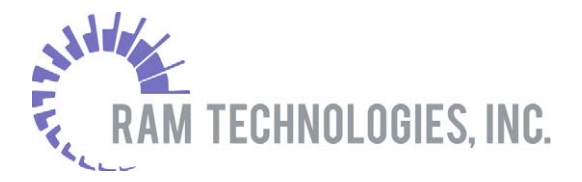

|                                         |                  | Provider Search                                  |  |  |  |
|-----------------------------------------|------------------|--------------------------------------------------|--|--|--|
| Search by location or provider name     | e                |                                                  |  |  |  |
| Search by Location                      |                  | Search by Name                                   |  |  |  |
| *Facility Name/Last Name                |                  |                                                  |  |  |  |
| First Name                              |                  |                                                  |  |  |  |
| *Plan/Product                           | BETHLEHEM F      | PIKE HEALTH PLAN - BETHLEHEM PIKE BASE MEDICAL 🔻 |  |  |  |
| Select from the options below to furthe | er refine your s | earch results.                                   |  |  |  |
|                                         | Туре             | e All                                            |  |  |  |
|                                         | Specialty        | / All                                            |  |  |  |
| Gender   No Preference   FEMALE   MALE  |                  |                                                  |  |  |  |
| Language No Preference                  |                  |                                                  |  |  |  |
| Search Clear Back                       |                  |                                                  |  |  |  |

Enter a Facility Name or Last Name, and select a Plan/Product; any other optional search criteria such as provider Type, Specialty, Gender, and Language is optional. Click **Search**.

|                    |                                               |                                       |           |             |          | Prov      | ider Search                |
|--------------------|-----------------------------------------------|---------------------------------------|-----------|-------------|----------|-----------|----------------------------|
| Search by locati   | on or provid                                  | der name                              |           |             |          |           |                            |
|                    | Search by Loc                                 | ation                                 |           |             |          | Search by | y Name                     |
| *Fac               | ility Name/La                                 | ist Name Sm                           | art       |             |          |           |                            |
|                    | Fir                                           | rst Name                              |           |             | 1        |           |                            |
|                    | *Plan                                         | /Product BE                           | THLEHEM   | PIKE HEAL   | TH PLAN  | - BETHLEH | EM PIKE BASE MEDICAL 🔻     |
| Select from the o  | ptions below                                  | to further re                         | fine your | search res  | ults.    |           |                            |
|                    |                                               |                                       | Ту        | pe All      |          |           | T                          |
|                    |                                               |                                       | Special   | ty All      |          |           | ۲                          |
|                    |                                               |                                       | Gend      | er 🖲 No Pr  | eference | E FEMAL   | E OMALE                    |
|                    |                                               |                                       | Langua    | ge No Prefe | rence    | •         |                            |
| Search Clear Back  |                                               |                                       |           |             |          |           |                            |
| To select a provid | o select a provider, click the provider name. |                                       |           |             |          |           |                            |
| Provider           | Туре                                          | Location                              |           | Specialty   | Gender   | Language  | Мар                        |
| CHRISTINE<br>SMART | PHYSICIAN                                     | (OFFICE):<br>12 7TH AVE<br>AMBLER, PA | 19002     | UROLOGY     |          |           | Show the map and direction |

The system finds providers matching the name and Plan/Product criteria, plus any optional criteria entered.

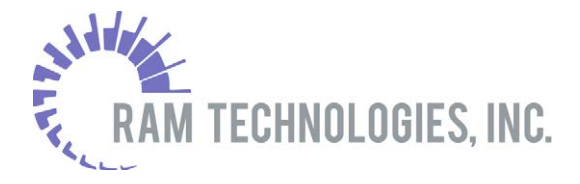

| To select a provider, click the provider name. |           |                                             |           |        |          |                            |
|------------------------------------------------|-----------|---------------------------------------------|-----------|--------|----------|----------------------------|
| Provider                                       | Туре      | Location                                    | Specialty | Gender | Language | Мар                        |
| CHRISTINE<br>SMART                             | PHYSICIAN | (OFFICE):<br>12 7TH AVE<br>AMBLER, PA 19002 | UROLOGY   |        |          | Show the map and direction |

Clicking a provider name selects the provider; clicking **Show the map and direction** opens a map showing the provider's address in the Location column.

#### **2.4 Account Maintenance**

The Account Maintenance menu provides access to various user account functions and can be accessed from the **Account Maintenance** link on any screen.

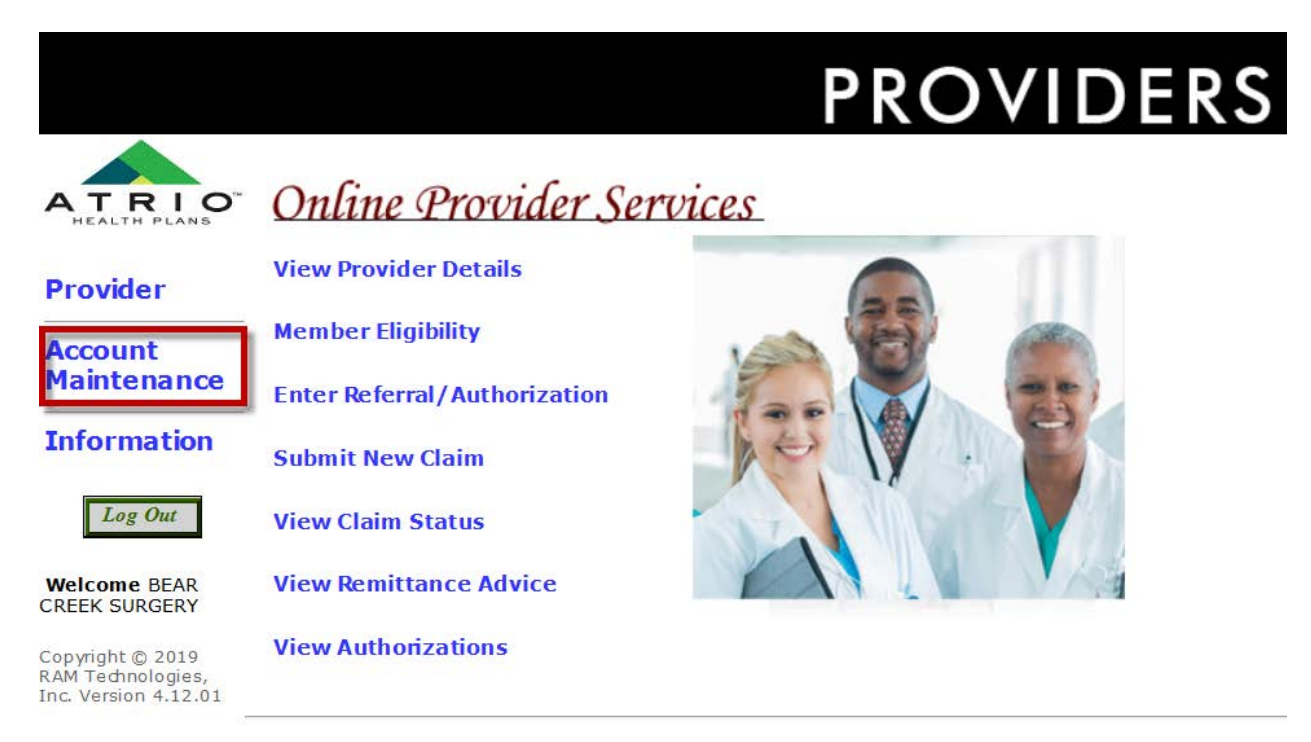

Once Account Maintenance is selected, the user has access to update their mailing preferences, change their password, change their email address, and view all logins for the provider.

#### **Mailing Preferences**

Mailing preferences gives the provider the option to receive paper or electronic Remittance Advices.

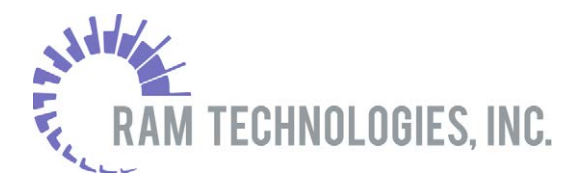

| Mailing Preferences Would you like to stop receiving paper Remittance Advice statements? Users who choose to disconthue the mailing of their RAs will receive an e-mail informing them when a claim is processed. You can change your mailing preference at any time by selecting the Account Maintenance option from the main menu. |  |  |  |  |  |
|----------------------------------------------------------------------------------------------------|--|--|--|--|--|
| 🖲 I do not want paper Remittance Advice (RA) statements mailed to me. I will be contacted by e-mail whenever a new RA statement is available and will view it online.                                                                                                    |  |  |  |  |  |
| Current E-Mail Address: SERA.AREVALO@ATRIOHP.COM                                                                                                    |  |  |  |  |  |
| E-Mail Address:                                                                                                    |  |  |  |  |  |
| Confirm E-Mail Address:                                                                                                    |  |  |  |  |  |
| $\bigcirc$ I want paper Remittance Advice (RA) statements mailed to me.                                                                                                    |  |  |  |  |  |
| Update                                                                                                    |  |  |  |  |  |

#### **Change Password**

The provider has the option to change their password. To change your password, enter the old password. Enter a new password and retype the password to confirm.

| Remember to click the Update button to save your changes                                                                                                    |  |  |  |  |  |
|----------------------------------------------------------------------------------------------------|--|--|--|--|--|
| Change Password<br>To change your password, please type your old password. Select a new password and re-type your new password to confirm.<br>A valid password must be 3 to 15 characters.<br>Be aware that your password is private information that allows access to your account. It should not be easy to guess. |  |  |  |  |  |
| Reset Password for: BEARCREEK (BEAR CREEK SURGERY)                                                                                                    |  |  |  |  |  |
| Old Password:                                                                                                    |  |  |  |  |  |
| New Password:                                                                                                    |  |  |  |  |  |
| Confirm New Password:                                                                                                    |  |  |  |  |  |
| Update                                                                                                    |  |  |  |  |  |

#### **Change Email Address**

The provider has the option to change their email address that is affiliated with their log in. To change an email address, enter the new email and then retype it to confirm.

#### Remember to click the Update button to save your changes

| Change E-Mail<br>To change your e-mail, type your new e-mail address. Confirm your new e-mail address by typing it again. |
|----------------------------------------------------------------------------------------------------|
| Current E-Mail Address: JTULIO@RAMTECHINC.COM                                                                             |
| New E-Mail Address:                                                                                                    |
| Confirm New E-Mail Address:                                                                                               |
| Lipdate                                                                                                    |

#### Logins

The provider has the option to view all logins that are affiliated with the provider. This would be used to determine the user IDs, email addresses, the last time the provider logged in and the login count.

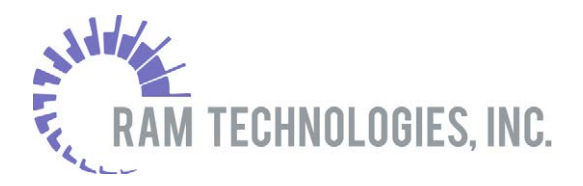

|            | Provider Id: 239                               |        |            |             |
|------------|------------------------------------------------|--------|------------|-------------|
|            | Provider Name: BEAR CREEK SURGERY              |        |            |             |
| Login List |                                                |        |            |             |
| - User Id  | Name / E-Mail Address                          | Locale | Last Login | Login Count |
| ALISAT     | BEAR CREEK SURGERY<br>ALISAT @RAMTECHINC.COM   | en_US  | 2019-06-02 | 1           |
| ALISATULIO | BEAR CREEK SURGERY<br>TEST@TEST.COM            | en_US  | 2019-06-03 | 3           |
| BEARCREEK  | BEAR CREEK SURGERY<br>JTULIO@RAMTECHINC.COM    | en_US  | 2019-06-10 | 1           |
| SAREVALO2  | BEAR CREEK SURGERY<br>SERA.AREVALO@ATRIOHP.COM | en_US  | 2019-06-03 | 1           |

# **Revision History**

| Date     | Version | Description      |
|----------|---------|------------------|
| 06/10/19 | 1.0     | Document created |
|          |         |                  |